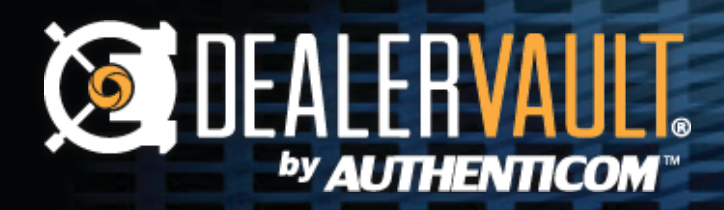

## **R&R** DYNAMIC REPORTING **EXTRACTION GUIDE**

## **R&R - Dynamic Reporting Extraction Guide**

- **1.** Using a computer that has DV Connect installed, please sign into ERA-Ignite from the profile that the DealerVault reports are assigned to.
- **2.** After clicking "Applications" in the top left, navigate to "Retail Management Intelligence."

| Search Dynamic Reporting |                       |            |  |  |  |
|--------------------------|-----------------------|------------|--|--|--|
| Available Repo           | rts Completed Reports | Scheduled  |  |  |  |
| Search Criter            | CSearch Criteria      |            |  |  |  |
| Owner                    | DEALERVAULT 🔍         | Report # [ |  |  |  |
| Report Title             | dvd                   |            |  |  |  |
| Run Date                 | 04/01/19 🎟 to         |            |  |  |  |

**Note:** If you have several stores setup on DealerVault, make sure to click "More" to ensure all the reports are available. The "Results Found" value will have no "+" sign when all reports are shown.

5. Click the 1st report so it is highlighted in blue. Then hold down [Ctrl] + [Shift]
+ [End] simultaneously to highlight all reports - they should all appear blue once selected.

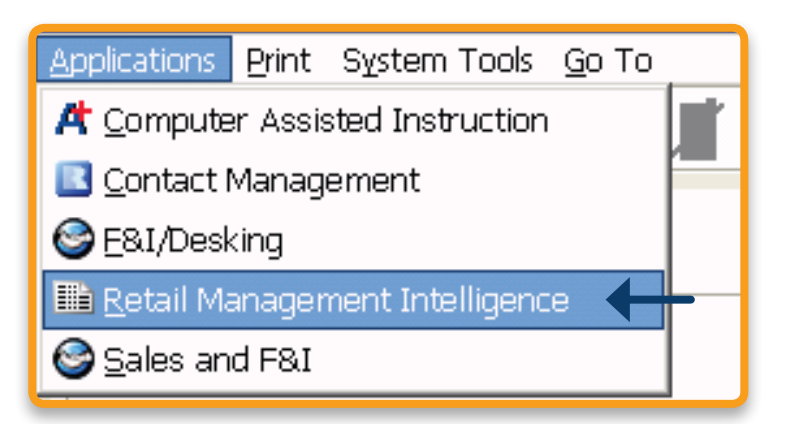

**3.** Under "Search Dynamic Reporting," select the "Completed Reports" tab in the middle.

Note: If "Search Dynamic Reporting" does not populate, click "Dynamic Reporting" on the left side of ERA-Ignite.

**4.** Search for "DVD" in the "Report Title" section and select today's date in the left "Run Date" box. Nothing will need to be populated in the right "Run Date" field.

| Re | Results Found - 15 |                                 |              |          |  |  |  |  |  |
|----|--------------------|---------------------------------|--------------|----------|--|--|--|--|--|
| ٦٩ | ~Search Results    |                                 |              |          |  |  |  |  |  |
|    | Report #           | Title                           | Owner        | Run Date |  |  |  |  |  |
|    | 38                 | DLRVLT_DVD1111#_EMP_DLRVLT_1    | DEALERVAULT  | 04/01/19 |  |  |  |  |  |
|    | 39                 | DLRVLT_DVD1111#_NI_DLRVLT_1     | DEALERVAULT  | 04/01/19 |  |  |  |  |  |
|    | 40                 | DLRVLT_DVD1111#_OPENRO_DLRVLT_1 | DEALERVAULT  | 04/01/19 |  |  |  |  |  |
|    | 41                 | DLRVLT_DVD1111#_PTINV_DLRVLT_1  | DEALERVAULT  | 04/01/19 |  |  |  |  |  |
|    | 51                 | DLRVLT_DVD1111#_SL_DLRVLT_1     | DEALERVAULT  | 04/01/19 |  |  |  |  |  |
|    | 52                 | DLRVLT_DVD1111#_SL_DLRVLT_2     | DEALERVAULT  | 04/01/19 |  |  |  |  |  |
|    | 53                 | DLRVLT_DVD1111#_SL_DLRVLT_3     | DEALERVAULT  | 04/01/19 |  |  |  |  |  |
|    | 54                 | DLRVLT_DVD1111#_SL_DLRVLT_4     | DEALERVAULT  | 04/01/19 |  |  |  |  |  |
|    | 44                 | DLRVLT_DVD1111#_SOP_DLRVLT_1    | DEALERVAULT  | 04/01/19 |  |  |  |  |  |
|    | 45                 | DLRVLT_DVD1111#_SV_DLRVLT_1     | DEALERVAULT  | 04/01/19 |  |  |  |  |  |
|    | 46                 | DLRVLT_DVD1111#_SV_DLRVLT_2     | DEALERVAULT  | 04/01/19 |  |  |  |  |  |
|    | 47                 | DLRVLT_DVD1111#_SV_DLRVLT_3     | DEALERVAULT  | 04/01/19 |  |  |  |  |  |
|    | 48                 | DLRVLT_DVD1111#_SVAPPT_DLRVLT_1 | DEALERVAULT  | 04/01/19 |  |  |  |  |  |
|    | 49                 | DLRVLT_DVD1111#_SVAPPT_DLRVLT_2 | DEALERVAULT  | 04/01/19 |  |  |  |  |  |
| Î  | 50                 | DIRVET DVD1111# HT DIRVET 1     | DEALERVALLET | N4/N1/19 |  |  |  |  |  |

DEALERVAULT.

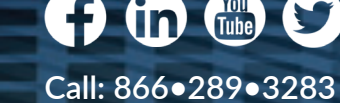

support@authenticom.com 400 Main Street, 3<sup>rd</sup> Floor, La Crosse, WI 54601

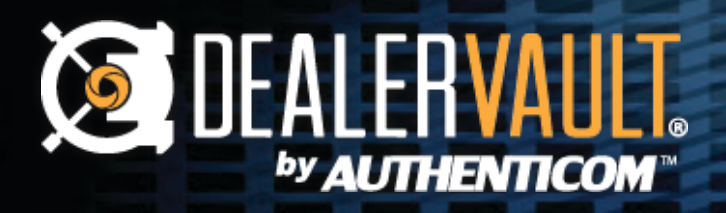

## **R&R** DYNAMIC REPORTING EXTRACTION GUIDE

- 6. In the bottom left of the "Retail Management Intelligence" screen, click the "[F7] Export" button to start the extraction.
- **60.** Enter in the four letter captcha and click "OK."

| F1 Help                                |  |  |  |  |
|----------------------------------------|--|--|--|--|
| F7 Export                              |  |  |  |  |
| Security Check                         |  |  |  |  |
| BQHZ Cancel                            |  |  |  |  |
| Enter text from image above: New Image |  |  |  |  |

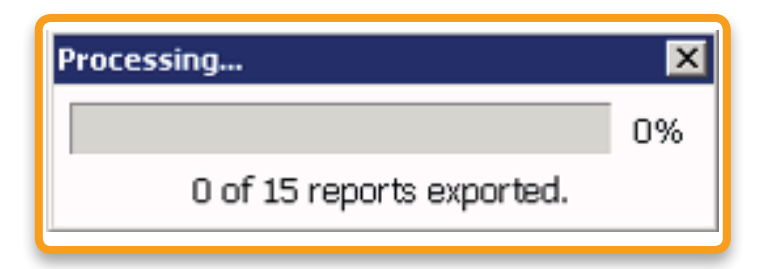

- 7. The processing window will appear. Please verify there are the same number of reports being exported as results found in the search. The export typically takes 1-2 minutes per store to complete.
- 8. Once finished, the "Export Complete" box will show the status of each report. Please check here for any errors that may have occurred; otherwise, if all reports show "Exported," the FTP push has completed!

| Export Co                                                                                                    | mplete                                                                                                    |          |
|----------------------------------------------------------------------------------------------------|----------------------------------------------------------------------------------------------------|----------|
| 38 Expl<br>39 Expl<br>40 Expl<br>41 Expl<br>51 Expl<br>52 Expl<br>53 Expl<br>54 Expl<br>44 Expl<br>45 Expl<br>46 Expl<br>47 Expl | orted.<br>orted.<br>orted.<br>orted.<br>orted.<br>orted.<br>orted.<br>orted.<br>orted.<br>orted.<br>orted.<br>orted. | <u>*</u> |
|                                                                                                    |                                                                                                    |          |

**AUTHENTICOM**"

support@authenticom.com

400 Main Street, 3<sup>rd</sup> Floor, La Crosse, WI 54601

If you have any questions or concerns, please feel free to contact our Support Team at **support**@authenticom.com or (866) 289-3283. Thank you!"

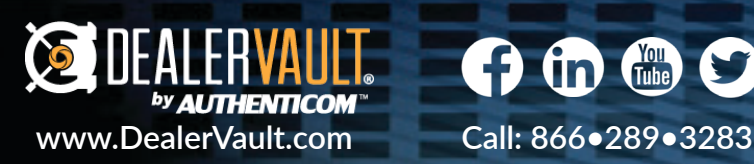